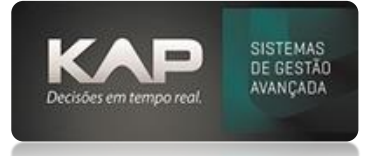

### NOME DA TELA:

#### Financeiro - Caixa/Portador/Bancos - Extrato

### **O QUE ELA FAZ?**

Essa tela permite visualizar o extrato de créditos, débitos ou o saldo total de uma conta específica, em um determinado período de tempo. Também possibilita filtrar transações, verificar o saldo anterior, a quantidade de movimentações e o saldo atual do caixa selecionado

| 🎼 Extrato                                     |                                               |                                     |                     |          |                           |                        | X          |
|-----------------------------------------------|-----------------------------------------------|-------------------------------------|---------------------|----------|---------------------------|------------------------|------------|
| Contas:<br>C Créditos<br>C Débitos<br>C Total | Período:<br>De: 01/03/2024<br>Até: 01/03/2024 | Dados:<br>Empresa:<br>KAP INFORMATI | ICA 🔽               | Código:  | Caixa - Conta Co<br>TESTE | orrente                |            |
| Data Docu                                     | mento Histórico                               |                                     |                     |          |                           |                        | Valor      |
| Histórico:                                    |                                               |                                     |                     |          |                           |                        | *<br>*     |
|                                               | Γ                                             | Visualizar Cheques                  | 🔲 Visualizar Transf | erências | F2                        | t = Filtrar por Valor, | /Histórico |
| Saldo <u>A</u> nterior                        | :                                             |                                     |                     | Quant.   | de Mov.:                  | Saldo Final:           |            |

# **OPÇÕES DA TELA (BOTÕES, FUNÇÕES E CAMPOS MAIS IMPORTANTES)**

**F2 - Filtrar por Valor/Histórico**: Aplica um filtro para buscar movimentações específicas com base no valor ou histórico de transações.

Visualizar Cheques: Exibe a relação de cheques dentro do período filtrado

Visualizar Transferências: Mostra as transferências realizadas no período selecionado.

## PASSO A PASSO DE COMO UTILIZAR.

- > Acesse o Menu: Financeiro Caixa/Portador/Bancos Extrato
- Escolha o Tipo de Transação:
  Escolha entre Créditos, Débitos ou Total para definir o tipo de transações que deseja visualizar no extrato.
- Defina o Período: No campo de data, insira o intervalo desejado.
- Selecione a Empresa: No campo Empresa, selecione a empresa vinculada ao caixa ou conta..
- Selecione a Conta: Escolha o caixa ou a conta corrente no campo correspondente.

Após aplicar os filtros e definir o período, verifique os campos de Saldo Anterior, Quantidade de Movimentações e Saldo Final para acompanhar o desempenho financeiro.

Certifique-se de que este extrato está devidamente conciliado com o extrato da sua conta corrente bancária.